# Registro de vacinação no ESUS

Bruna Koszeniewski Pereira Janeiro/2025

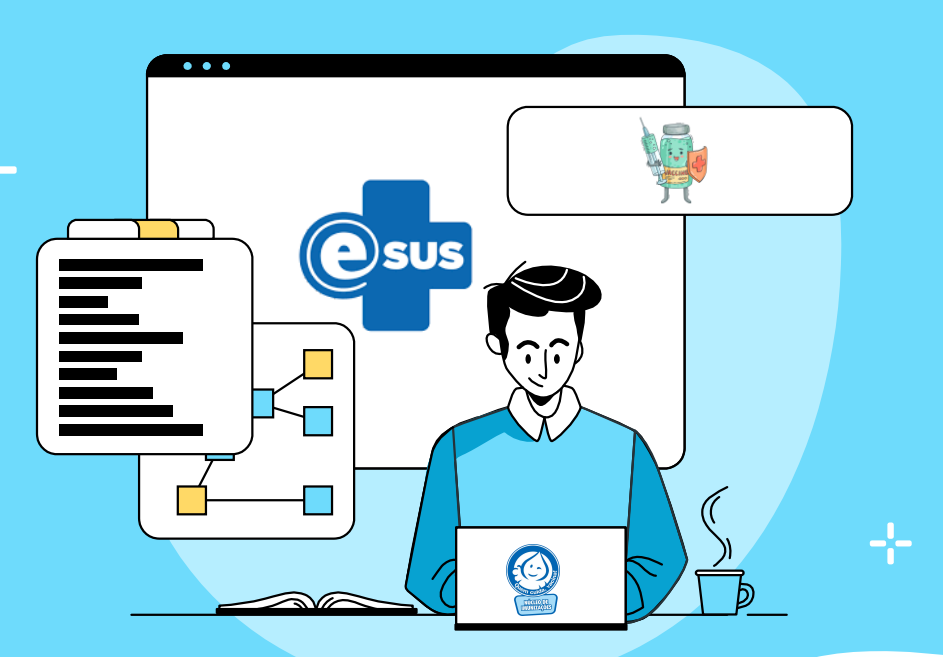

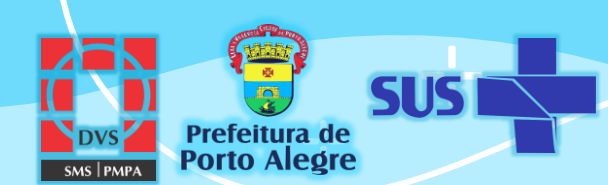

Desde o final de 2019, os registros de vacinação das unidades de saúde, antes feitos no SIPNI web, passaram a ser realizados no ESUS, integrando o prontuário eletrônico do cidadão. Estes registros posteriormente migram ao SIPNI onde integram a cobertura vacinal do município.

A busca de registros de vacinação realizados antes dessa data deve ser feita no antigo SIPNI.

As vacinas realizadas anteriormente devem ser registradas no ESUS como registro anterior.

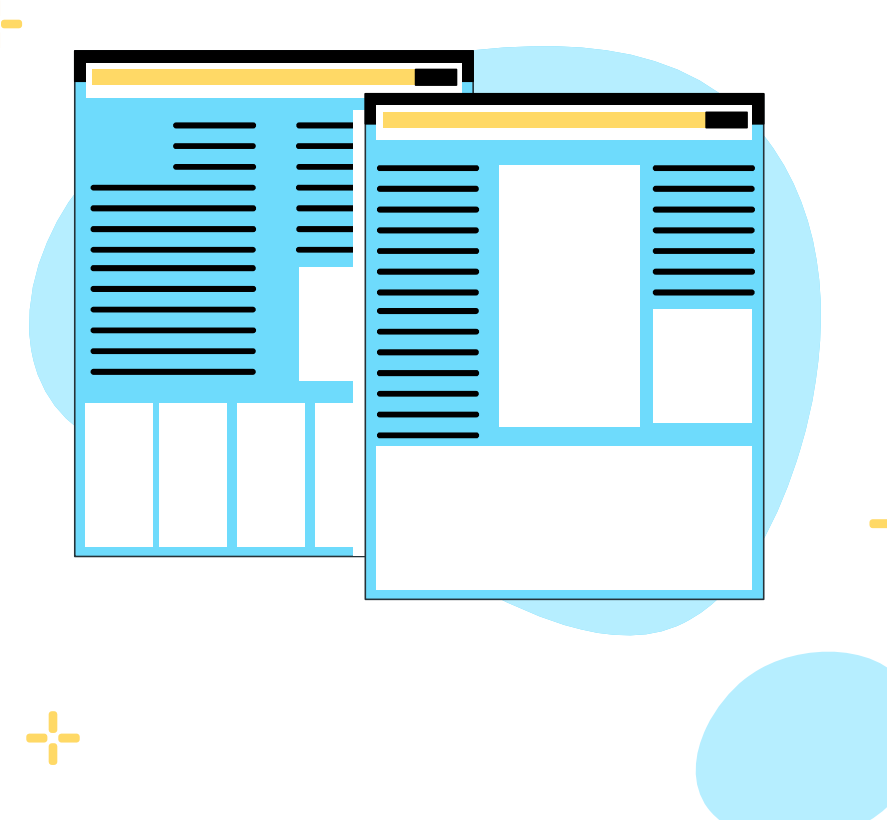

### Como registrar as vacinas?

AUDE C

| Cidadão *                  |     | Tipo de serviço  |                    |                        |
|----------------------------|-----|------------------|--------------------|------------------------|
| BRUNA KOSZENIEWSKI PEREIRA | × × | ADM. MEDICAMENTO | Consulta Agendada  | Consulta Programada    |
| Profissional               |     | CURATIVO         | DEMANDA ESPONTÂNEA | Dispensação            |
|                            | ~   | ESCUTA INICIAL   | EXAMES             | NEBULIZAÇÃO            |
| Equipe                     |     | ODONTOLOGIA      | PROCEDIMENTOS      | Programa Bolsa Familia |
|                            | ~   | VACINA           |                    |                        |
|                            |     |                  |                    |                        |
|                            | Γ   |                  |                    |                        |

Ao inserir o cidadão para atendimento, selecionar o tipo de serviço como **VACINA** e clicar em adicionar.

-,-

#### Para iniciar o registro, localizar o cidadão na lista de atendimento e clicar no ícone 💊 - REALIZAR VACINAÇÃO

|   | Q Pesquise por nome, CPF,              | , CNS ou data de nascimento                 | Ver s                | somente os meus atendimentos | 0 | rdenar por: | Classificação | de risco | o ¥   | 7       | Filtro | s (4) |
|---|----------------------------------------|---------------------------------------------|----------------------|------------------------------|---|-------------|---------------|----------|-------|---------|--------|-------|
| S | tatus do atendimento: Aguar            | dando atendimento, Em atendimer             | nto, Em escuta inici | al   <b>Período:</b> Hoje    |   |             |               |          | C' Vo | ltar pa | ra pao | drão  |
|   | <b>16:41</b><br>Aguardando atendimento | BRUNA KOSZENIEWSKI PER<br>35 anos e 3 meses | EIRA                 | VACINA                       |   |             |               |          | Ë     | 2 K     | è.     | :     |
|   | 1 resultado                            |                                             |                      |                              |   |             |               |          |       |         |        |       |
|   |                                        |                                             |                      |                              |   |             |               |          |       |         |        |       |

Estarão visíveis os dados do cidadão, com a idade em anos e meses. Caso se trate de gestante, puérpera ou viajante selecione o campo correspondente.

| ndições                              |                                                            |                                                          |                                                                            |                                   |
|--------------------------------------|------------------------------------------------------------|----------------------------------------------------------|----------------------------------------------------------------------------|-----------------------------------|
| Gestante                             | Puérpera                                                   | Viajante                                                 |                                                                            |                                   |
| cinação                              |                                                            |                                                          |                                                                            |                                   |
| Para imprimir to<br>Para imprimir os | odos os registros salvos en<br>s registros realizados nest | n atendimentos anteriores,<br>e atendimento, selecione a | clique em "Imprimir caderneta de va<br>opção "Imprimir atendimento ao fina | cinação".<br>Alizar".             |
| lendário vacinal                     | do adulto Outras dos                                       | ses e imunobiológicos                                    |                                                                            | 🔒 Imprimir caderneta de vacinação |
| Mostrar calen                        | ndário nacional completo                                   |                                                          |                                                                            |                                   |
|                                      |                                                            |                                                          |                                                                            |                                   |
| ✓ Doses/im                           | unobiológicos/vacinas pa                                   | ara COVID - 19   COV19                                   |                                                                            |                                   |
| ✓ Doses/im                           | unobiológicos/vacinas pa                                   | 2* DOSE                                                  | 3ª DOSE                                                                    |                                   |
| Doses/im lepatite B                  | unobiológicos/vacinas pa<br>1ª DOSE<br>REFORÇO             | 178 COVID - 19   COV19<br>2* DOSE<br>ÚNICA               | 3* DOSE                                                                    |                                   |
| Doses/im                             | unobiológicos/vacinas pe<br>1º DOSE<br>REFORÇO<br>4 anos   | 2* DOSE<br>(ÚNICA<br>5 a 59 anos                         | 3* DOSE                                                                    |                                   |

| CPF CNS CNS CNS CNS CNS CNS CNS CNS CNS CNS | Nome da mãe <b>esta da serie da mãe esta da serie da mãe esta da serie da serie da ser<br/>Serie da serie da serie da serie da serie da serie da serie da serie da serie da serie da serie da serie da serie da serie da serie da serie da serie da serie da serie da ser<br/>Serie da serie da s<br/>Serie da serie da serie da serie da serie da serie da serie da serie da serie da serie da serie da serie da serie da serie da serie da serie da serie da serie da serie da serie da ser<br/>Serie da serie da serie da serie da serie da serie d</b> |
|---------------------------------------------|----------------------------------------------------------------------------------------------------|
| Vacinação Cadastro do cidadão               |                                                                                                    |
| Condições                                   | •                                                                                                    |

Estará visível o calendário vacinal recomendado para a faixa etária. Para demais vacinas, selecionar CALENDÁRIO NACIONAL COMPLETO, onde aparecerão demais imunobiológicos disponíveis pelo PNI. Cada cor responderá a um status de vacinação:

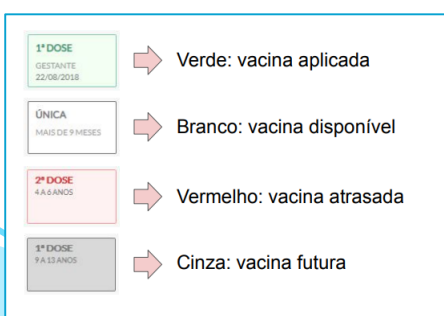

|                                       |         | ×       |  |
|---------------------------------------|---------|---------|--|
| SCR 1 <sup>a</sup> DOSE               |         |         |  |
| Tríplice viral                        |         |         |  |
| Essa dose não possui nenhum registro. |         |         |  |
| Transcrição de caderneta              | Aprazar | Aplicar |  |

Ao clicar na dose a ser registrada aparecerão as opções TRANSCRIÇÃO DE CADERNETA, APRAZAR ou APLICAR.

- Transcrição de caderneta: somente registros anteriores, não contabiliza para a cobertura vacinal;
- Aprazar: o nome já diz, aprazar doses subsequentes da vacina selecionada;
- Aplicar: realizar o registro de vacinação.

Ao clicar em APLICAR deverão ser informados a ESTRATÉGIA utilizada, o GRUPO DE ATENDIMENTO, poderá ser aprazada a data da próxima dose, informar o LOTE/FABRICANTE do imunobiológico, a VIA DE ADMINISTRAÇÃO e o LOCAL DE APLICAÇÃO. Se for necessário registrar alguma observação, realizar no campo editável disponível para este fim. Após todos os campos estarem preenchidos, clicar em SALVAR.

\* Lotes e fabricantes deverão, preferencialmente, ser cadastrados no momento de recebimento dos mesmos, evitando assim erros de digitação.

| SCR 1ª DOSE   12 meses           |   |                        |          |                  |
|----------------------------------|---|------------------------|----------|------------------|
| Vacina sarampo, caxumba, rubéola |   |                        |          |                  |
| Estratégia *                     |   | Grupo de atendimento * |          |                  |
|                                  | ~ |                        |          | ~                |
| Aprazamento da próxima dose      |   |                        |          |                  |
| dd/mm/aaaa                       |   |                        |          |                  |
| Lote/Fabricante *                |   |                        |          |                  |
|                                  | ~ | Cadastrar novo lote    |          |                  |
| Via de Administração *           |   | Local de aplicação     |          |                  |
|                                  | ~ |                        |          | $\sim$           |
| Observações                      |   |                        |          |                  |
| 3                                |   |                        |          |                  |
|                                  |   |                        |          |                  |
|                                  |   |                        |          | 0/200 caracteres |
|                                  |   |                        |          | 0/500 caracteres |
|                                  |   | _                      |          |                  |
|                                  |   |                        | Cancelar | Salvar           |
|                                  |   |                        |          |                  |

Após salvar, poderá selecionar LIBERAR CIDADÃO ou MANTER NA LISTA DE ATENDIMENTOS e clicar em FINALIZAR ATENDIMENTO DE VACINAÇÃO.

| D Dados do desfecho                     |                                                                                                    |
|-----------------------------------------|----------------------------------------------------------------------------------------------------|
| + Gerar declaração de comparecimento    |                                                                                                    |
| O Liberar cidadão                       |                                                                                                    |
| Manter cidadão na lista de atendimentos |                                                                                                    |
|                                         |                                                                                                    |
| Rascunho salvo automaticamente às 14:25 | Imprimir atendimento ao finalizar Cancelar atendimento de vacinação Finalizar atendimento de vacinação |

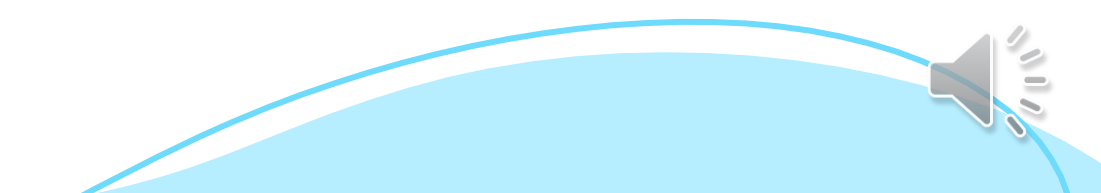

Transcrição de caderneta

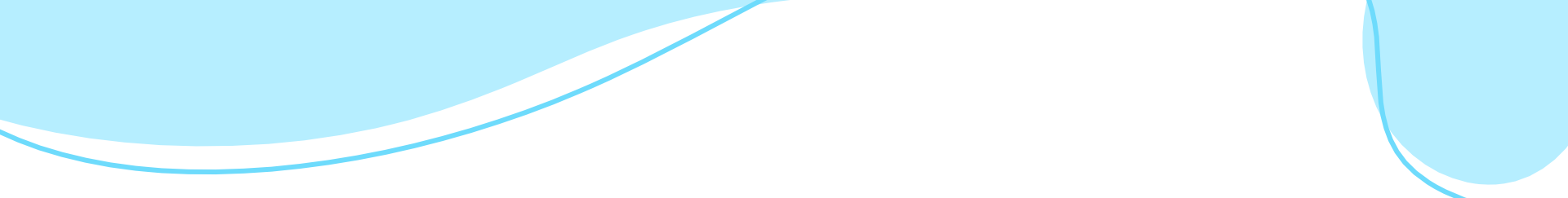

A TRANSCRIÇÃO DE CADERNETA deverá ser utilizada para registros de vacinação realizados anteriormente.

As vacinas assim registradas não contabilizam para a cobertura vacinal, devendo este recurso ser utilizado somente para fins de registro.

**ATENÇÃO:** As vacinas devem ser registradas conforme consta na caderneta de vacinação não podendo por exemplo, no caso de Tríplice viral + varicela, ser registrado como Tetra viral. NÃO SÃO AS MESMAS VACINAS apesar de conterem os mesmos componentes.

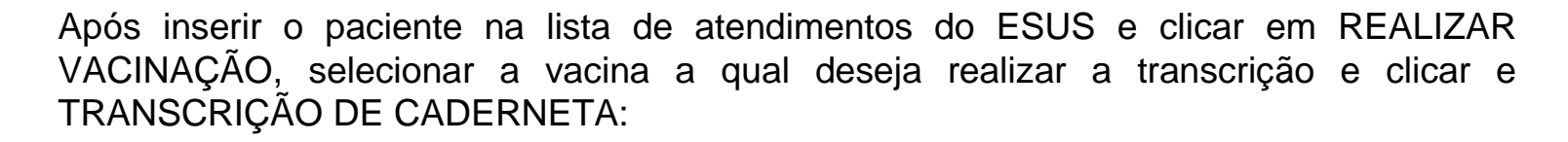

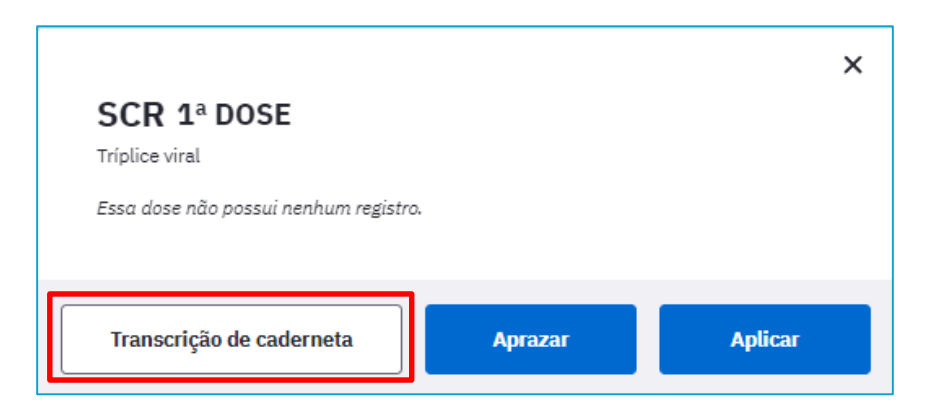

Preencher com os dados encontrados no registro da carteira de vacinação e, caso seja necessário, poderá registrar alguma observação pertinente no campo disponível para esse fim:

| Data da aplicação * |     |   |            |  |
|---------------------|-----|---|------------|--|
| 15/01/2021          | × 🗊 |   |            |  |
| Lote                |     |   | Fabricante |  |
| 12326552VZ          |     | × | FIOCRUZ    |  |
| Observações         |     |   |            |  |
|                     |     |   |            |  |
|                     |     |   |            |  |
|                     |     |   |            |  |

Clicar em SALVAR e após em FINALIZAR ATENDIMENTO VACINAÇÃO.

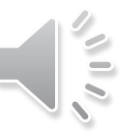

## Como excluir um registro de vacinação no ESUS?

No caso de registros de vacinação realizados erroneamente no ESUS, **somente o profissional que o fez** consegue excluí-lo.

Para isso, é necessário que este profissional localize o cidadão no ESUS, visualizando seu HISTÓRICO e buscar o atendimento que deseja EXCLUIR. Ao abrir o atendimento, a opção EXCLUIR ATENDIMENTO no ícone 💼 estará disponível.

|                                                                                                    | Vacinação   15:31       Bruna Kotzenievasió Pereira - Técnico de enfermagem - 322205                                                                                                    |
|----------------------------------------------------------------------------------------------------|----------------------------------------------------------------------------------------------------|
| Cadastros na base local 1 cidadão encontrado                                                                                                    | Atendimento ocorreu há: 2 meses e 2 días   Registros com origen: PEC   Idade do paciente no día: 35 anos e 1 més<br>Vacinação                                                                                                    |
| Bruna Koszeniewski Pereira       Nome da mãe       Q Visualizar         CPF       CNS       Telérone (52)       Q Visualizar         Data de nascimento       Unidade responsável -       Unidade responsável -       Visualizar         Úttima atualização       07/07/2017       Município de nascimento Canoas - RS       RS | Registro de aplicação       Immohididgio/Sustantidgio/Dose     Lator/Fabricante     Data de aplicação       Dupla adulto, Rotina, 1º dose     23/30.0940/Sirrun Institute OF Inda Ltó.     22/08/2022       Data de validader: 31/01/2023     Data de validader: 31/01/2023     22/08/2022       Via de administração     Local de aplicação     Local de aplicação       Intramuscular     Deticide direito     Entidader: 31/01/2023 |
| Bruna Koszeniewski Pereira   Feminino<br>CPF CNS Nome da mãe<br>Telefone Unidade responsável —                                                                                                    | Informações administrativas Profissional: Bruna Kozzenievski Pereira   Técnico de Enfermagem CNES: Nucleo de Imunizações Zona Sul - 0427276   Local de atendimento: UBS                                                                                                    |
| Informações       Folha de rosto       Histórico       Vacinação       Unificações       Agendamentos         Dados pessoais       Informação       Informação       Informação       Informação       Informação                                                                                                    | × Deseja excluir o atendimento de vacinação do cidadão Bruna Koszeniewski Pereira? Todos os registros de vacinação deste atendimento serão excluídos do                                                                                                    |
|                                                                                                    | PEC e-SUS APS e da base nacional.<br>Registros que serão removidos:<br>Os registros removidos poderão ser visualizados na Trilha de Auditoria do<br>PEC e-SUS APS.                                                                                                    |
|                                                                                                    | Cancelar Excluir atendimento                                                                                                    |

A exclusão dos dados no eSUS, a partir da versão 5.2.41, ocorrerá instantaneamente porém, se os dados já foram enviados à RNDS, a exclusão dos dados do SI-PNI e Meu SUS digital poderá demorar **até 15 dias** para que ocorra.

Caso seja necessário incluir o registro correto da vacina, ele deverá ser feito por CDS, no módulo VACINAÇÃO.

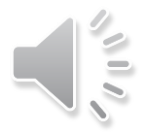

## Registro de vacinação por CDS

### No menu lateral esquerdo do eSUS clicar em CDS e Vacinação

|           | <b>↑</b>                                |
|-----------|-----------------------------------------|
| ٩         | Pesquise por módulos                    |
| ≟—<br>≜∙Q | Acompanhamento de condições<br>de saúde |
| Jan       | Agenda                                  |
| CDS       | CDS ^                                   |
|           | Atividade coletiva                      |
|           | Cadastro domiciliar e territorial       |
|           | Cadastro individual                     |
|           | Marcadores de consumo alimentar         |
|           | Procedimentos                           |
|           | Vacinação                               |

#### Clicar em ADICIONAR

| CNS do profissional |                                      | E E                 | Pesquisar                       |     |      |
|---------------------|--------------------------------------|---------------------|---------------------------------|-----|------|
|                     | ) Mostrar registros enviados / receb | pidos               |                                 |     |      |
|                     | ) Mostrar registros em rascunho      |                     |                                 |     |      |
| INES: 0427276       |                                      |                     |                                 |     |      |
| Data da aplicação   | CNS do profissional                  | CBO                 | CNES                            | INE |      |
|                     |                                      | Nenhum item encontr | rado com o critério selecionado |     |      |
|                     |                                      |                     |                                 |     | Adio |
|                     |                                      |                     |                                 |     |      |
|                     |                                      |                     |                                 |     |      |

NO CAMPO data, inserir o dia em que foi realizada a vacinação e clicar em ADICIONAR novamente

|                                     |                    |                     |       | Company comarty c 505 Ar 51022 | <u>_</u> |
|-------------------------------------|--------------------|---------------------|-------|--------------------------------|----------|
| CNS do profissional *               | CBO *              | CNES *              | INE   | Data \star                     |          |
| 129798516730008                     | × ¥ 322205         | × ¥ 0427276         | × *   | × × 05/10/2022                 |          |
| Vacinações individualizadas \star 🛛 |                    |                     |       |                                |          |
| CPF / CNS do cidadão                | Data de nascimento | Sexo                | Turno |                                |          |
|                                     |                    |                     |       |                                |          |
|                                     |                    |                     |       |                                |          |
|                                     |                    | Nenhum item encontr | ado   | _                              |          |
|                                     |                    | i termenten encorte |       |                                |          |
|                                     |                    |                     |       |                                |          |
|                                     |                    |                     |       |                                |          |
|                                     |                    |                     |       | Adicionar                      |          |
|                                     |                    |                     |       |                                | J        |
|                                     |                    |                     |       |                                |          |
|                                     |                    |                     |       | Conceller                      |          |

Inserir todos os dados com \* e, OBRIGATORIAMENTE, o número do CPF ou CNS do cidadão. Estes dados permitem que as informações migrem corretamente para o prontuário do vacinado.

Na parte de vacinação, preencher com todas as informações corretas e após clicar em CONFIRMAR (em azul) e novamente em CONFIRMAR (em verde).

Caso seja necessário, poderão ser inseridas mais de uma vacina neste mesmo registro de CDS.

| Turno *         Manhă @ Tarde O Noite         N" do prontuário         CPF / CNS do cidadão         832         Data de nascimento *         26/06/1987         Sexo *         @ Feminino O Masculino         Local de atendimento *         01-UBS ×          Viajante         Situação         Gestante O Puérpera |                 |             |       |                |              |           |
|----------------------------------------------------------------------------------------------------|-----------------|-------------|-------|----------------|--------------|-----------|
| Imunobiológico *                                                                                                    | Estrate         | égia        | Grupo | de atendimento |              | ~         |
| Dose Lote *                                                                                                    | Fabric          | ante *      |       |                |              | _         |
| Imunobiológico                                                                                                    | Grupo de atend. | Estratégia  | Dose  | Lote           | Fabricante   | Confirmar |
| dT - Dupla adulto                                                                                                    | -               | 01 - ROTINA | REF   | 22100520A      | BIOLOGICAL E | / ×       |
|                                                                                                    |                 |             |       |                |              |           |
|                                                                                                    |                 |             |       |                | Cancelar     | Confirmar |

Após inserir todos os dados e confirmar, retornará à tela anterior onde poderá ser realizado novos registro de vacinação de outros usuário, caso tenha sido realizado na mesma data, clicando em ADICIONAR novamente.

Após finalizar o lançamento de registros, para que os mesmos sejam salvos e migrem ao prontuário dos cidadão, clicar em FINALIZAR REGISTROS.

| (i) Esta ficha es     | sta em rascunho. Utilize o botão "Finali | zar registros" para que a fich | a registrada possa ser enviad | la.    |
|-----------------------|------------------------------------------|--------------------------------|-------------------------------|--------|
| CNS do profissional * | CBO *<br>322205                          | CNES *<br>×                    | INE X                         | Data * |
| CPF / CNS do cidad    | Data de nascimento           26/06/1987  | Sexo<br>Feminino               | Manhă                         | Q, ,   |
|                       |                                          |                                |                               |        |

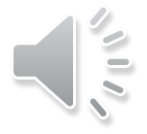

## Exclusão de registro vacinal CDS

Para realizar a exclusão de um registro de vacinação em CDS, o próprio profissional que o realizou deverá ir no menu lateral esquerdo em CDS > Vacinação e realizar a pesquisa do atendimento, informando a data de aplicação:

| CNS do profissional | Data da aplicação<br>CBO<br>CNES<br>INE<br>CNS do cidadão<br>CPF do cidadão |  | CNES<br>Jo com o critério selecionado. | INE | Adicionar |
|---------------------|-----------------------------------------------------------------------------|--|----------------------------------------|-----|-----------|
|---------------------|-----------------------------------------------------------------------------|--|----------------------------------------|-----|-----------|

Marcar as caixas de seleção: "MOSTRAR REGISTROS ENVIADOS/RECEBIDOS" e "MOSTRAR REGISTROS EM RASCUNHO". Após, clicar em PESQUISAR:

| Ficha de v        | vacinação                                                                                         |            |           |  |
|-------------------|---------------------------------------------------------------------------------------------------|------------|-----------|--|
| CNS do profission | al                                                                                                | <b>∠</b> ₹ | Pesquisar |  |
|                   | <ul> <li>Mostrar registros enviados / recebidos</li> <li>Mostrar registros em rascunho</li> </ul> | ]          |           |  |

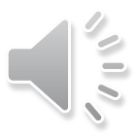

Após localizar o registro, o mesmo poderá ser editado ou excluído se ainda não migrou ao prontuário, através dos ícones destacados abaixo:

| CNS do profissional Pesquisar<br>Mostrar registros en viados / recebidos<br>Mostrar registros em rascunho<br>CNES: 0427276<br>Data da aplicação CNS do profissional CBO CNES INE<br>25/08/2024 32205 INE<br>Adid anar<br>Adid anar<br>Exc | Ficha de vac                    | inação                                                              |               |           |     |           |                           |
|----------------------------------------------------------------------------------------------------|---------------------------------|---------------------------------------------------------------------|---------------|-----------|-----|-----------|---------------------------|
| Data da aplicação     CNS do profissional     CBO     CNES     INE       25/08/2024     322205     Adid anar     Adid anar                                                                                                    | CNS do profissional             | Mostrar registros enviados / recel<br>Mostrar registros em rascunho | oidos         | Pesquisar |     |           |                           |
|                                                                                                    | Data da aplicação<br>25/08/2024 | CNS do profissional                                                 | CBO<br>322205 | CNES      | INE | Adic onar | ——→ Excluir<br>——→ Editar |

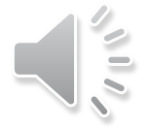

#### Caso o registro já tenha migrado para o prontuário do paciente, deverá clicar no

ícone 📃

| icha de vaci        | inação                              |        |           |     |          |
|---------------------|-------------------------------------|--------|-----------|-----|----------|
| CNS do profissional | Mostrar registros enviados / recebi | dos    | Pesquisar |     |          |
| Data da aplicação   | CNS do profissional                 | CBO    | CNES      | INE |          |
| 25/08/2024          | 702107742753294                     | 322205 | 0427276   |     | Adidonar |

#### E após em RETIFICAR ou CANCELAR

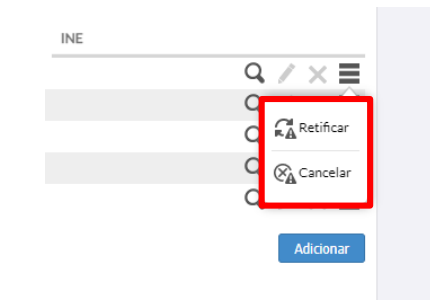

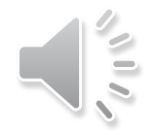

### Busca ativa de faltosos

É possível realizar BUSCA ATIVA de faltosos em vacinação porém, o sistema só busca por cadastros vinculados às equipes da unidade de saúde.

É necessário que todos os pacientes que procurem o serviço da unidade de saúde e que sejam da área de atuação da mesma tenham seus cadastros atualizado no ESUS Pec, realizando a vinculação dos mesmos às suas respectivas equipes.

#### VINCULAÇÃO DE USUÁRIO À EQUIPE RESPONSÁVEL:

Poderá ser realizado a qualquer momento do atendimento e por qualquer profissional.

1 – Ao inserir o usuário na LISTA DE ATENDIMENTOS clicar no ícone : e após em VISUALIZAR PRONTUÁRIO justificando a visualização.

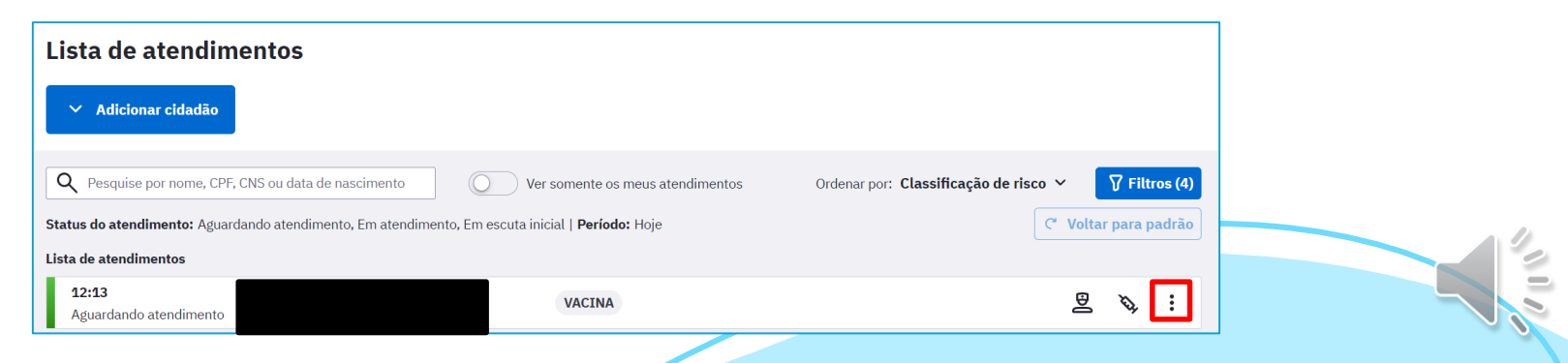

| Lista de atendim               | ientos                                |                                       |                      | Realizar atendimento               |
|--------------------------------|---------------------------------------|---------------------------------------|----------------------|------------------------------------|
|                                | 1                                     |                                       |                      | Cidadão não aguardou               |
| ✓ Adicionar cidadão            |                                       |                                       |                      | Gerar declaração de comparecimento |
|                                | ,                                     |                                       |                      | Visualizar prontuário              |
| Q Pesquise por nome, CPF       | , CNS ou data de nascimento           | Ver somente os meus atendimentos      | Ordenar por: Classif | Visualizar atendimentos do dia     |
| Status do atendimento: Aguar   | dando atendimento, Em atendimento, Em | escuta inicial   <b>Período:</b> Hoje |                      | Editar                             |
| Lista de atendimentos          |                                       |                                       |                      | Excluir                            |
| <b>13:34</b><br>Em atendimento | BRUNA KOSZENIEWSKI PEREIRA<br>36 anos | VACINA                                | Renata Lobatto (     | Capponi 🚊 🗞 :                      |

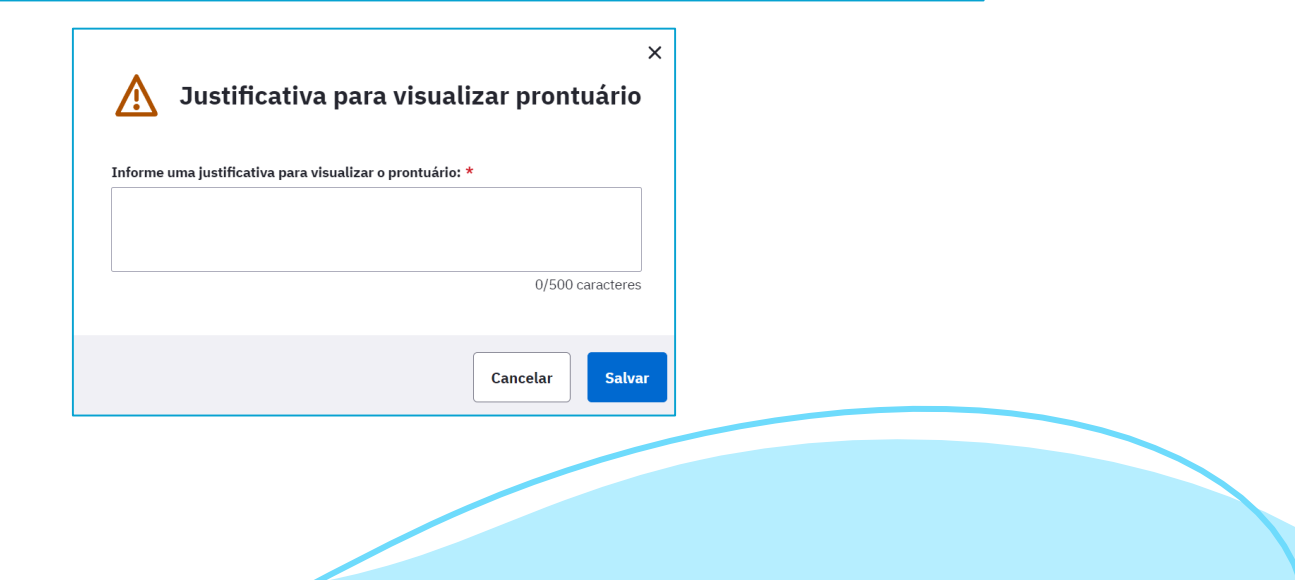

2 – Na tela do prontuário, clicar em ATUALIZAR CADASTRO.

| CPF     CNS     Nome da mãe       Telefone     Unidade responsável     Nucleo de Imunizacoes Zona Sul | Atualizar cadastro |
|----------------------------------------------------------------------------------------------------|--------------------|
| Informações Folha de rosto Histórico Vacinação Unificações Agendamentos                               |                    |

3 – Na edição do CADASTRO DO CIDADÃO, clicar em VINCULAR EQUIPE.

| Equipe responsável pelo cidadão                                                                                                    |                   |
|----------------------------------------------------------------------------------------------------|-------------------|
| A equipe responsável vinculada tem a responsabilidade de acompanhar este cidadão.<br>O vínculo pode ser com a equipe responsável pela área em que o cidadão reside ou com<br>outra equipe ou unidade de saúde. |                   |
| Cidadão não possui equipe responsável vinculada.                                                                                                    | 🔗 Vincular Equipe |

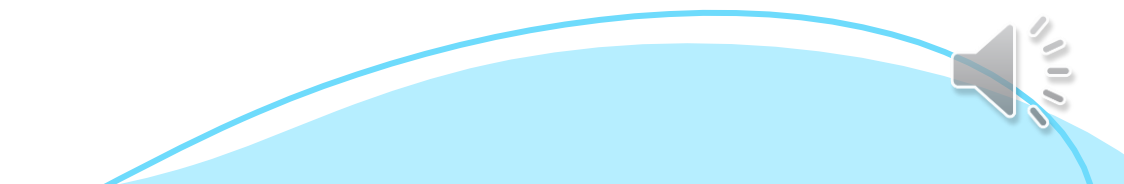

4 – Selecionar a EQUIPE RESPONSÁVEL e clicar em salvar. Após SALVAR as alterações de prontuário.

| Utilizar informação do cadastro individual do cidadão dade de saúde responsável ica da Familia Santa Marta ESF SANTA MARTA I |
|----------------------------------------------------------------------------------------------------|
| dade de saúde responsável     Equipe responsável *       ica da Familia Santa Marta     ESF SANTA MARTA I                    |
| Ica da Familia Santa Marta                                                                                                   |
|                                                                                                    |
| Cancelar Salvar                                                                                                    |

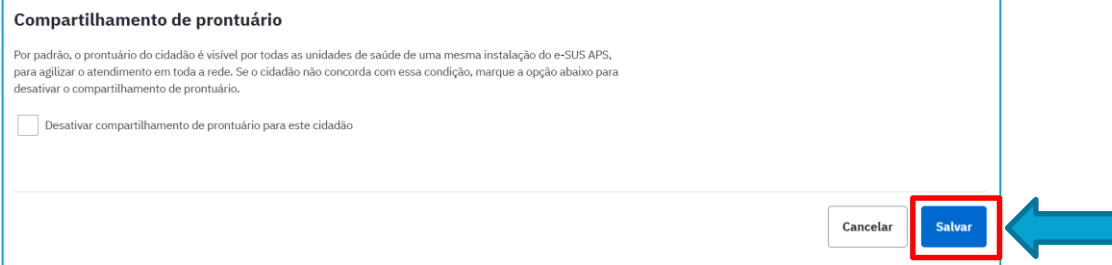

#### **USUÁRIO VINCULADO À EQUIPE!**

#### **BUSCA ATIVA DE ATRASO VACINAL:**

1 – No menu lateral do ESUS Pec clicar em BUSCA ATIVA > VACINAÇÃO.

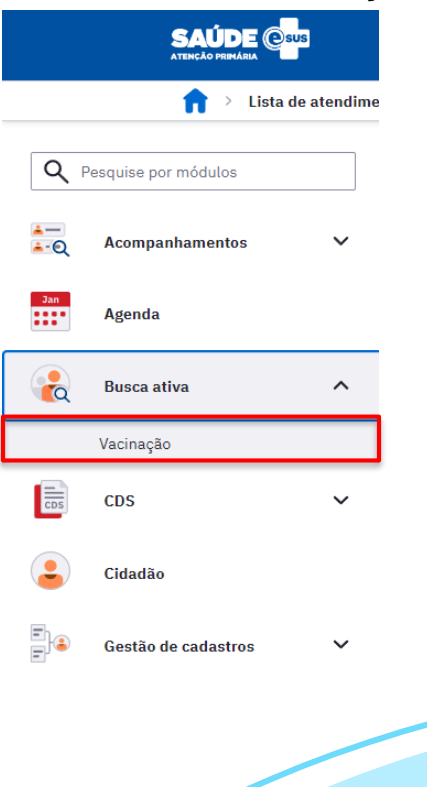

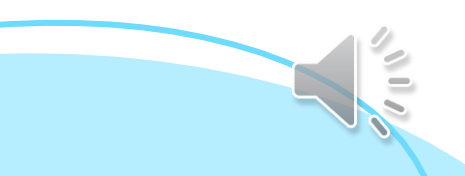

- 2 Selecionar:
- A equipe à qual deseja realizar a busca
- O GRUPO-ALVO (crianças de 0 a 9 anos ou adolescentes de 10 a 19 anos)
- O STATUS DA VACINA: em atraso, para vacinas que já deveriam ter sido realizadas.

| Busca ativa de vacinação                                                                                            | Nenhum relatório gerado nos últimos 7 dias                    | Ver relatórios recentes     |  |
|----------------------------------------------------------------------------------------------------|---------------------------------------------------------------|-----------------------------|--|
| <ul> <li>A busca ativa de vacinação apresenta cidadãos relacionados a alguma<br/>do módulo dos cidadãos.</li> </ul> | equipe/INE. A origem das informações são as fichas de cadastr | o individual e os cadastros |  |
| Unidade responsável Equipe responsável * Clinica da Familia Alvaro Difini ESF ALVARO DIFINI I                       | Microárea<br>X V Todas as microáreas                          | ]                           |  |
| Tipo de visualização *<br>O Calendário vacinal O Covid-19                                                           |                                                               |                             |  |
| Grupo-alvo * Faixa etária<br>Crianças (0 a 9 anos) X V Idade mínima                                                 | (0) até Idade máxima (9) Anos V                               |                             |  |
| Status da vacina *<br>Selecione um status                                                                           |                                                               |                             |  |
| V Fittros avançados                                                                                                 | Limpar filtros                                                | Q Buscar cidadãos           |  |
|                                                                                                    |                                                               |                             |  |

3 – Utilizar o botão Filtros avançados para selecionar a vacina e a dose a ser pesquisada. Poderá também pesquisar por endereço, informando o tipo de logradouro, o logradouro e o bairro. Após clicar em APLICAR:

| Imunobiológico               | Dose                                        |    |
|------------------------------|---------------------------------------------|----|
| Todos os imunobiológicos     | Todas as doses                              |    |
| Tipo de logradouro           | Logradouro                                  |    |
| Todos os tipos de logradouro | Ex: Mauro ramos                             |    |
| Bairro                       |                                             |    |
| Todos os bairros             |                                             |    |
|                              | Fechar         Limpar filtros         Aplic | ar |

4 – Após selecionar todos os campos, clicar em BUSCAR CIDADÃOS.

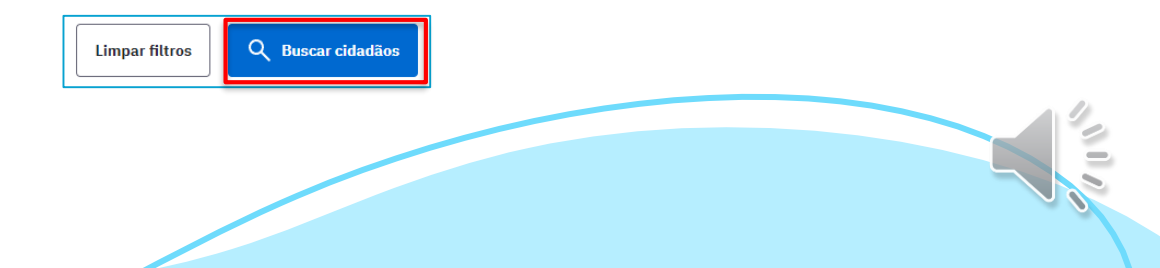

5 – Aparecerá a listagem de usuários conforme os filtros utilizados. Clicar em EXPORTAR CSV para realizar o download da listagem em tabela no formato EXCEL.

| Cidadão 🗘           | Idade 🗘                     | Endereço                        | Atrasada (dose)                                                                                                    |          |          |              |                                                      |
|---------------------|-----------------------------|---------------------------------|----------------------------------------------------------------------------------------------------|----------|----------|--------------|------------------------------------------------------|
| Luna<br>CPF<br>(51) | 7 meses e 25 dias           | Avenida<br>Porto Alegre         | Vacina penta (DTP/HepB/Hib) (D2), Vacina penta<br>(DTP/HepB/Hib) (D3), Vacina polio injetável (D2), Vacina polio<br>injetável (D3), Vacina pneumo 10 (D2), Vacina rotavírus (D2),<br>Vacina meningo C (D2)                                                                                                    | ۹        | Ш        |              |                                                      |
| Noah<br>CPF<br>(51) | 1 ano, 9 meses e 22<br>dias | Avenida<br>Hípica, Porto Alegre | Vacina penta (DTP/HepB/Hib) (D3), Vacina DTP (R1), Vacina<br>polio injetável (D3), Vacina pneumo 10 (REF), Vacina meningo<br>C (D2), Vacina febre amarela (D), Vacina hepatite A infantil<br>(DU), Vacina sarampo, caxumba, rubéola (D1), Vacina<br>sarampo, caxumba, rubéola (D2), Vacina meningo C (REF),<br>Vacina sarampo, caxumba, rubéola e varicela (DU), Vacina<br>varicela (D1) | م        | busca-at | va-vacinacsv | Abdou Dieng Dio<br>CPF 061.017.45<br>(51) 99292-3455 |
| 2 resultados        |                             |                                 |                                                                                                    |          |          |              |                                                      |
|                     |                             |                                 | Exportar CSV                                                                                                    | Imprimir |          |              |                                                      |

6 – O relatório trará as informações dos usuários com vacinação atrasada conforme o filtro utilizado na pesquisa.

| Feurier management |                       |                           |          |       |        |     |                  |                    |         |            |                 |        |         |        |                          |       |          |           |           |      |
|--------------------|-----------------------|---------------------------|----------|-------|--------|-----|------------------|--------------------|---------|------------|-----------------|--------|---------|--------|--------------------------|-------|----------|-----------|-----------|------|
| Equipe responsavel | Tedas                 |                           |          |       |        |     |                  |                    |         |            |                 |        |         |        |                          |       |          |           |           |      |
| microarea(s)       | Todas                 |                           |          |       |        |     |                  |                    |         |            |                 |        |         |        |                          |       |          |           |           |      |
| Grupo-aivo         | crianças (0 a 9 anos) |                           |          |       |        |     |                  |                    |         |            |                 |        |         |        |                          |       |          |           |           |      |
| Faixa etaria       | U ano ate 1 ano       |                           |          |       |        |     |                  |                    |         |            |                 |        |         |        |                          |       |          |           |           |      |
| Status da vacina   | Atrasada              |                           |          |       |        |     |                  |                    |         |            |                 |        |         |        |                          |       |          |           |           |      |
| Imunobiológico     | Vacina penta (DTP/H   | lepB/Hib)                 |          |       |        |     |                  |                    |         |            |                 |        |         |        |                          |       |          |           |           |      |
| Dose               | D3                    |                           |          |       |        |     |                  |                    |         |            |                 |        |         |        |                          |       |          |           |           |      |
| Tipo de logradouro | AVENIDA               |                           |          |       |        |     |                  |                    |         |            |                 |        |         |        |                          |       |          |           |           |      |
| Logradouro         | juca batista          |                           |          |       |        |     |                  |                    |         |            |                 |        |         |        |                          |       |          |           |           |      |
| Bairro             | -                     |                           |          |       |        |     |                  |                    |         |            |                 |        |         |        |                          |       |          |           |           |      |
|                    |                       |                           |          |       |        |     |                  |                    |         |            |                 |        |         |        |                          |       |          |           |           |      |
| Gerado em          | 09/01/2025            | às                        | 13:4     | 6 por |        |     |                  |                    |         |            |                 |        |         |        |                          |       |          |           |           |      |
|                    |                       |                           |          |       | -      |     |                  |                    |         |            |                 |        |         |        |                          |       |          |           |           |      |
|                    | Data de nascimento    | Idade                     | Sexo     | Iden  | 11 CPF | CNS | Telefone celular | Telefone residenci | a Telef | Microárea  | Rua             | Número | Complem | Bairro | Município U              | JF CE | EP       | Status da | Imunobio  | Dose |
|                    | 15/05/2024            | 7 meses e 25 dias         | Feminin  | o -   |        |     |                  |                    |         | Não inforr | Avenida Juca Ba | 3470   | -       | Hípica | Porto Alej R             | RS 91 | 1755-000 | Atrasada  | Vacina m  | (D2  |
|                    | 15/05/2024            | 7 meses e 25 dias         | Feminin  | o -   |        |     |                  |                    |         | Não inforr | Avenida Juca Ba | 3470   | ) -     | Hípica | Porto Aleg R             | RS 91 | 1755-000 | Atrasada  | Vacina pe | D2   |
|                    | 15/05/2024            | 7 meses e 25 dias         | Feminin  | o -   |        |     |                  |                    |         | Não infor  | Avenida Juca Ba | 3470   | ) -     | Hipica | Porto Aleg R             | RS 91 | 1755-000 | Atrasada  | Vacina pe | D3   |
|                    | 15/05/2024            | 7 meses e 25 dias         | Feminin  | o -   |        |     |                  |                    |         | Não inforr | Avenida Juca Ba | 3470   | ) -     | Hipica | Porto Aleg R             | RS 91 | 1755-000 | Atrasada  | Vacina pr | D2   |
|                    | 15/05/2024            | 7 meses e 25 dias         | Feminin  | o -   |        |     |                  |                    |         | Não inforr | Avenida Juca Ba | 3470   |         | Hípica | Porto Ale <sub>l</sub> R | RS 91 | 1755-000 | Atrasada  | Vacina po | D2   |
|                    | 15/05/2024            | 7 meses e 25 días         | Feminin  | o -   |        |     |                  |                    |         | Não inform | Avenida Juca Ba | 3470   | ) -     | Hípica | Porto Aleg R             | RS 91 | 1755-000 | Atrasada  | Vacina po | D3   |
|                    | 15/05/2024            | 7 meses e 25 dias         | Feminin  | o -   |        |     |                  |                    |         | Não infor  | Avenida Juca Ba | 3470   | ) -     | Hipica | Porto Aleg R             | RS 91 | 1755-000 | Atrasada  | Vacina ro | t D2 |
|                    | 18/03/2023            | 1 ano e 9 meses e 22 dias | Masculin | ic-   |        |     |                  |                    |         | Não inforr | Avenida Juca Ba | 224    | 5757    | Hipica | Porto Aleg R             | RS 91 | 1755-851 | Atrasada  | Vacina D1 | R1   |
|                    | 18/03/2023            | 1 ano e 9 meses e 22 dias | Masculin | ic-   |        |     |                  |                    |         | Não inform | Avenida Juca Ba | 224    | 5757    | Hipica | Porto Aleg R             | RS 91 | 1755-851 | Atrasada  | Vacina fe | D    |
|                    |                       |                           |          |       |        |     |                  |                    |         |            |                 |        |         |        |                          |       |          |           |           |      |
|                    | 18/03/2023            | 1 ano e 9 meses e 22 dias | Masculin | ic-   |        |     |                  |                    |         | Não inforr | Avenida Juca Ba | 224    | 1 5757  | Hipica | Porto Alej R             | RS 91 | 1755-851 | Atrasada  | Vacina he | DU   |

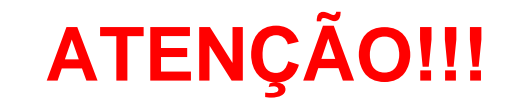

Após, mesmo ser realizada a transcrição de caderneta, como por exemplo no caso da criança ter recebido a vacina Meningo ACWY em substituição à vacina Meningo C, ainda assim a mesma constará na listagem de faltosos pois o sistema não identifica como complementação de esquema.

Sendo assim, sugerimos que as unidades realizem controle através de planilhas próprias a fim de que, a cada vez que gerarem relatório de BUSCA ATIVA DE FALTOSOS, já possuam a informação que a criança está com a vacinação em dia.

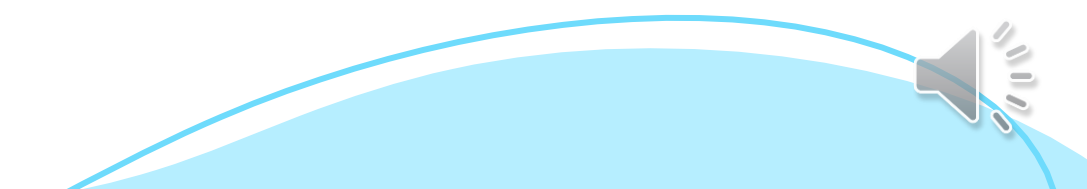

### Cadastro de lotes e laboratórios

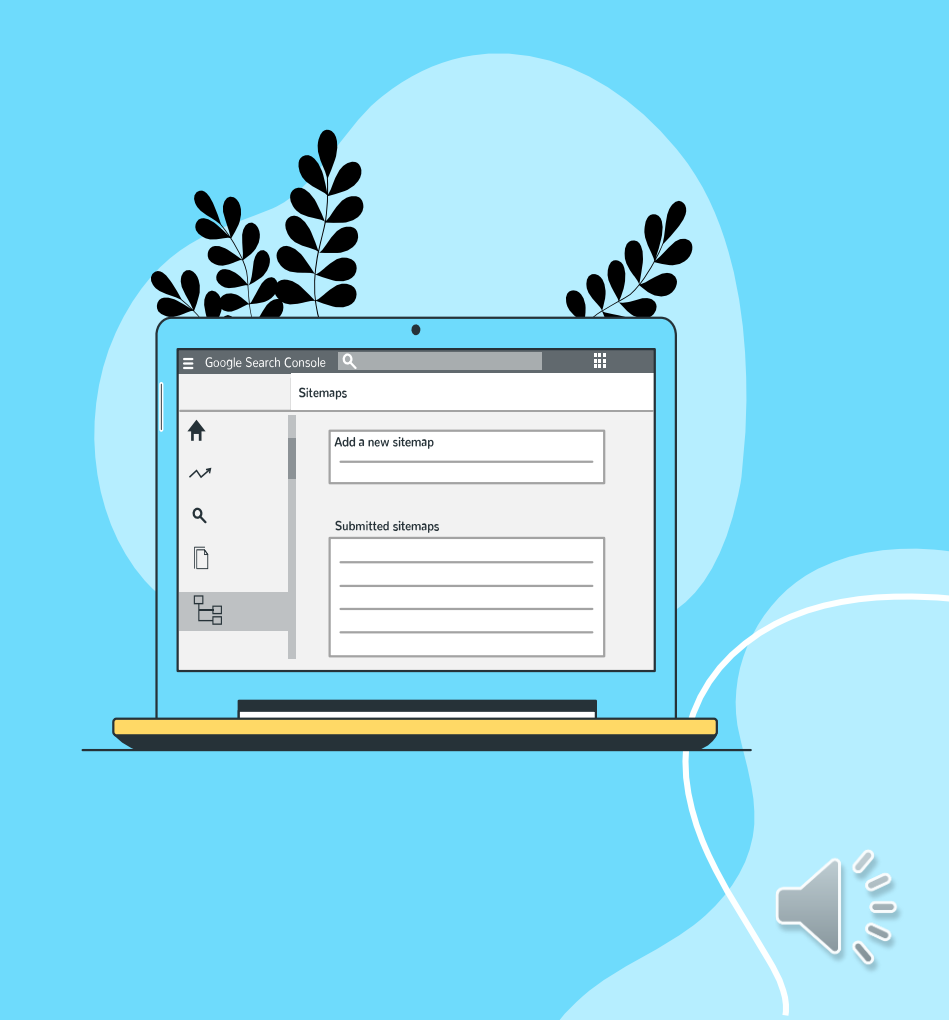

### Por que cadastrar o lote ao receber os imunobiológicos?

Menor chance de digitação errada, pois já está com a nota de fornecimento em mãos.

Lotes e laboratórios digitados errados, ao migrarem ao SIPNI não são reconhecidos. Logo, não contabilizam para a cobertura vacinal. Possibilidade de inativação de lotes que já não possui em estoque. Diminuindo a listagem de opções na hora do registro de vacinação.

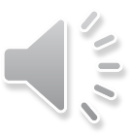

### No ESUS, clique no módulo **LOTES DE IMUNOBIOLÓGICOS** e verifique se o mesmo já não está cadastrado.

|                    | Lotes de imunobiológico                  | Lotes de imunobiológico                                                |
|--------------------|------------------------------------------|------------------------------------------------------------------------|
| adão               |                                          |                                                                        |
| CNS/CPF do cidadão | Lote  C Fabricante                       | Lote 0     Fabricante 0     Imunobiológico 0     Data de validade 0    |
|                    | 0379G105 SERUM INSTITUTE OF INDA LTD.    | 0379G105 SERUM INSTITUTE OF INDA LTD. BCG - BCG 🚫 31/10/2021           |
| e nascimento Nom   | 2330L004D SERUM INSTITUTE OF INDA LTD.   | 2330L004D SERUM INSTITUTE OF INDA LTD. dT - Dupla adulto 🥥 31/01/2023  |
| m/aaaa 💼           | 195VFA013Z FIOCRUZ -FUNDAÇAO OSWALDO CRU | 195VFA013Z FIOCRUZ -FUNDAÇAO OSWALDO CRUZ FA - Febre amarela           |
|                    | 200039 BUTANTAN                          | 200039 BUTANTAN HAped - Hepatite A Pediátrica 🚫 02/02/2022             |
|                    | 190202 FUNDAÇÃO BUTANTAN                 | 190202 FUNDAÇÃO BUTANTAN HPV Quadri - HPV Quadri valente 🚫 06/05/2022  |
| U64                | 967AB SANPASTEUR                         | 967AB SANPASTEUR MenACWY - Meningocócica ACWY 🚫 10/07/2022             |
| tτ                 | B261V FUNDACAO OSWALDO CRUZ              | LB261V FUNDACAO OSWALDO CRUZ VIP - Poliomielite inativada 🚫 31/03/2022 |
| т                  | 18731V FUNDAÇÃO OSWALDO CRUZ             | 18731V FUNDAÇÃO OSWALDO CRUZ VIP - Poliomielite inativada 🚫 31/03/2022 |
| 304                | FUNDACAO OSWALDO CRUZ                    | 41122 FUNDACAO OSWALDO CRUZ VOP - Poliomielite oral (Bivalente)        |
| 0159N0             | 15 SERUM INSTITUTE OF INDA LTD.          | 15 SERUM INSTITUTE OF INDA LTD. SCR - Triplice viral 🚫 31/01/2022      |
| 12 result          | tados Mostrar: 10 ∨                      | tados Mostrar: 10 V                                                    |

Não localizando o novo lote, clicar em + CADASTRAR LOTE

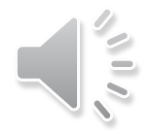

Preencher todos os campos com as informações constantes na NOTA DE FORNECIMENTO, sempre utilizando letras maiúsculas (CAIXA ALTA) tanto no FABRICANTE quanto no LOTE.

| Fabricante *       |
|--------------------|
| ~                  |
|                    |
| Data de validade * |
| ✓ dd/mm/aaaa       |
|                    |
| Fechar             |
|                    |

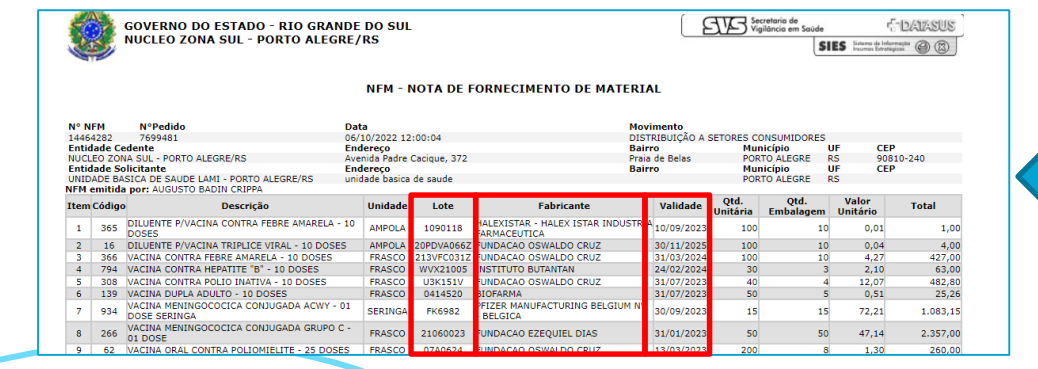

Sempre utilizar a Nota de Fornecimento como base para cadastro dos lotes.

Nela está identificado o LOTE, o FABRICANTE e a VALIDADE da vacina.

SEMPRE UTILIZAR O NÚMERO DE LOTE COMPLETO CONFORME A NFM.

#### Aproveitar a oportunidade para inativar os lotes que já não estão em uso.

| Lotes de im  | nunobiológico                             |                               |                    |                  |
|--------------|-------------------------------------------|-------------------------------|--------------------|------------------|
| Q Pesquise p | or lote, imunobiológico ou fabricante Mos | trar lotes inativos           |                    | + Cadastrar lote |
| Lote 🗘       | Fabricante 🗘                              | Imunobiológico 🗘              | Data de validade 🗘 |                  |
| 0379G105     | SERUM INSTITUTE OF INDA LTD.              | BCG - BCG                     | ◊ 31/10/2021       | <i>I</i> * :     |
| 2330L004D    | SERUM INSTITUTE OF INDA LTD.              | dT - Dupla adulto             | ⊘ 31/01/2023       | 0° :             |
| 195VFA013Z   | FIOCRUZ -FUNDAÇÃO OSWALDO CRUZ            | FA - Febre amarela            | ◊ 31/05/2022       | 0° :             |
| 200039       | BUTANTAN                                  | HAped - Hepatite A Pediátrica | ◊ 02/02/2022       | 0° :             |

Clicar no ícone e após em INATIVAR. O sistema pedirá a confirmação. Caso esteja correto, clicar em INATIVAR novamente.

A exclusão de um LOTE, só será possível se não houver nenhum registro a ele vinculado.

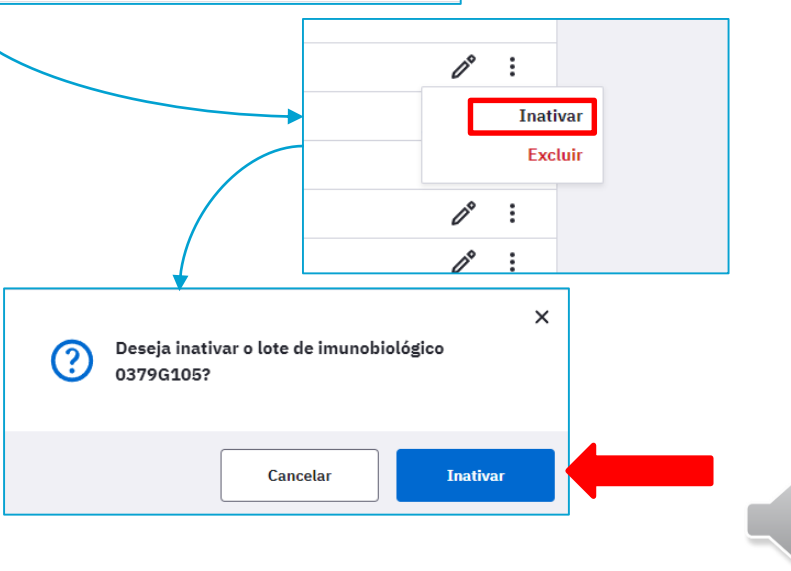

# Problemas encontrados!

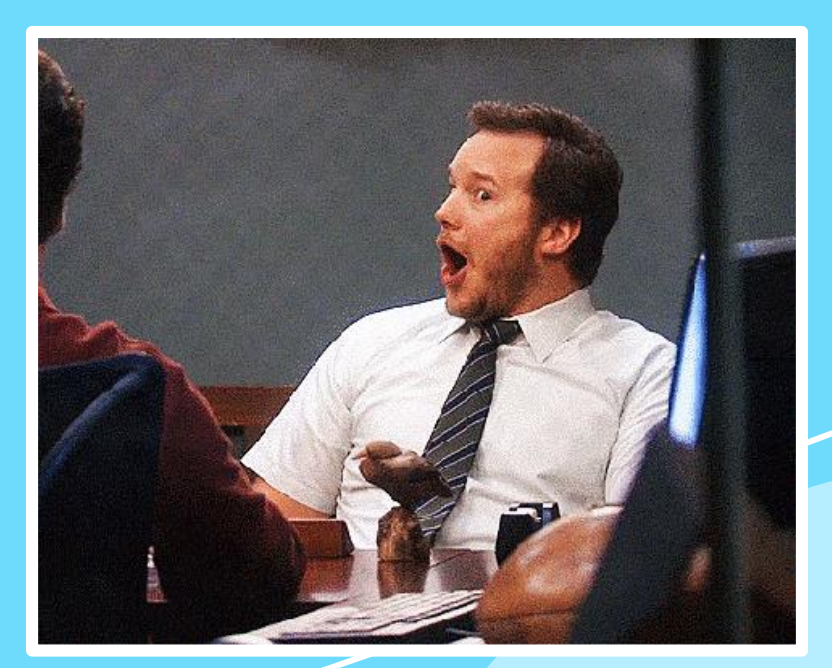

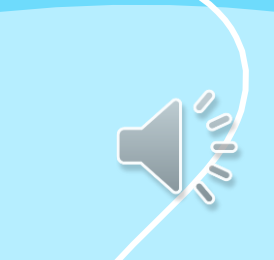

| <b></b>        |                            |                                  | - S.INDIA                     |                     | BIOLOGICAL.E                  |
|----------------|----------------------------|----------------------------------|-------------------------------|---------------------|-------------------------------|
| T1F28          | Lote                       | da VIP incompleto                | BE                            |                     | BIOLOGOCAL E.                 |
|                |                            |                                  | BILOGIC                       | AL                  | BIOMANGUINHOS                 |
|                |                            |                                  | BILOGIC                       | ΔΙΕ                 | BIO-MANGUINHOS /FIOCRUZ       |
| UO2861         | 2                          |                                  | BILOGIC                       |                     | BIO-MANGUINHOS FIOCRUZ        |
|                | Troca                      | a de 0 por O                     | BILOGIC                       |                     | <b>BIO-MANGUINHOS/FIOCRUZ</b> |
| 0028612        | 2                          |                                  | BIO FAR                       | MA                  | <b>BIOMANGUINHOS/FIOCRUZ</b>  |
|                |                            |                                  | BIO MAN                       | IGINHOS             | biorfarma                     |
| 10A            | 10A Lote da VOP incompleto |                                  | BIO MAN                       | IGUINHOS            | ВТТ                           |
|                |                            |                                  | BIO MAN                       | IGUINHOS /FIOCRUZ   | BUANTAN                       |
| BIOFARNA       |                            |                                  | <b>BIO MANGUINHOS/FIOCRUZ</b> |                     | BUITANTAN                     |
| BIOLEGICAL E.  | L E.                       |                                  | BIO MANGUITOS                 |                     | BUNTANTAM                     |
| BIOLIGICAL. E. | LIMITED                    | MERCK SCHARP                     |                               | PANACEA BIOTEC LTD. |                               |
| BIOLOGIACAL    | Ε.                         | MERCK SHARP DOHME                |                               | PANACEA BIOTEC      | 30/04/2023                    |
| BIOLOGIACAL    | E. LIMITED                 | MERCK SHARP E DOHME              |                               |                     | 31012020                      |
| BIOLOGICAL     |                            | MERCK SHARP E DOHME CO.          | . INC.                        | PANACEA BIOTEC LTDA |                               |
| BIOLOGICAL E   | Ξ                          | MERCK SHARP E DOHME FARMACEUTICA |                               | PFAIZER             | Validade e lote               |
|                |                            | MERK                             |                               | PFEIZER             | cadastrados no                |
|                |                            | MSD                              |                               |                     | lugar do fabricante           |
|                |                            |                                  |                               | SAFONI              |                               |

SANOFE MEDLEY FARMACEUTICA LTDA

\*Referência: ESUS – Set/2022

| FUNDACAO OSVALDO CRUZ  | INST. BUT          | BUNTANTAN     | BUTANTAN.                 | FIOCRUZ                         |
|------------------------|--------------------|---------------|---------------------------|---------------------------------|
| FUNDAÇAO OSVALDO CRUZ  | INST. BUTANTAN     | BUTAM TAM     | BUTANTAN                  | FIOCRUZ - FUNDAÇÃO OSWALDO CRUZ |
| FUNDAÇÃO OSVALDO CRUZ  | INST. O. CRUZ      | BUTAMTAM      | BUTANTAN/SINOVAC          | FIOCRUZ BIO-MANGUINHOS          |
| FUNDACAO OSWALDO CRUZ  |                    | BUTAMTAN      | BUTANTATAN                | FIOCRUZ -FUNDAÇAO OSWALDO CRUZ  |
|                        |                    | BUTANAN       | BUTATAN                   | FIOCRUZ FUNDACAO OSWALDO CRUZ   |
| FUNDACAO EZEQUEL DIAS  | -                  | BUTANATAM     | BUTTANTAN                 | FIOCRUZ/BIO-MANGUINHOS          |
| FUNDACAO EZEQUIEL DIAS |                    | BUTANATAN     |                           | FIOCURZ                         |
|                        |                    | BUTANTA       | EZEQUIEL DIAS             | FIGCUIT                         |
| INSTITUO BUTANTAN      |                    | DUTANTAN      | FICRUZ                    | FIOCUZ                          |
| INSTITUTE BUTANTAN     |                    | BUTANTAM      | FIO CRIUZ                 |                                 |
| INSTITUTO BUTANTAM     |                    |               | FIO CRUZ                  |                                 |
| INSTITUTO BUTANTAN     | FUNED.             |               | FIO CRUZ - BIO-MANGUINHOS | GAXO SMITTIKEINE                |
| ΙΝSΤΙΤUΤΟ ΒUΤΑΤΑΝ      | FUNED - FUNDAÇÃO   | EZEQUEL DIAS  |                           | GKL                             |
|                        |                    |               | HO CROZ - DIOMANGOININOS  | GLASXOSMITHKLINE                |
| INT. BUT               | FUNED - FUNDAÇÃO   | EZAQUIEL DIAS | FIO CRUZ BIO MANGUINHOS   |                                 |
| INTITUTO BUTANTAN      | FUNED - FUNDAÇÃO I | EZEQUIEL DIAS | FIOCRRUZ                  |                                 |
|                        |                    |               |                           |                                 |

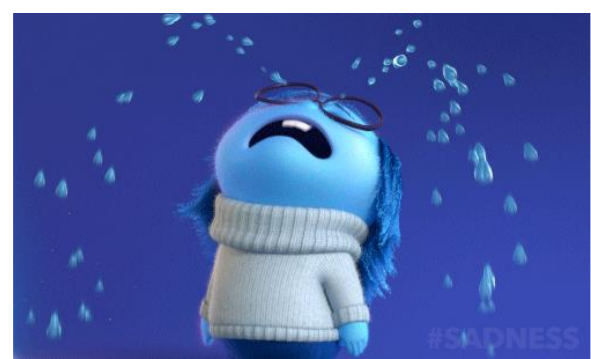

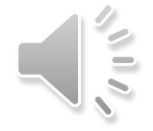

# Cadastrei errado o lote. Como corrigir?

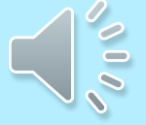

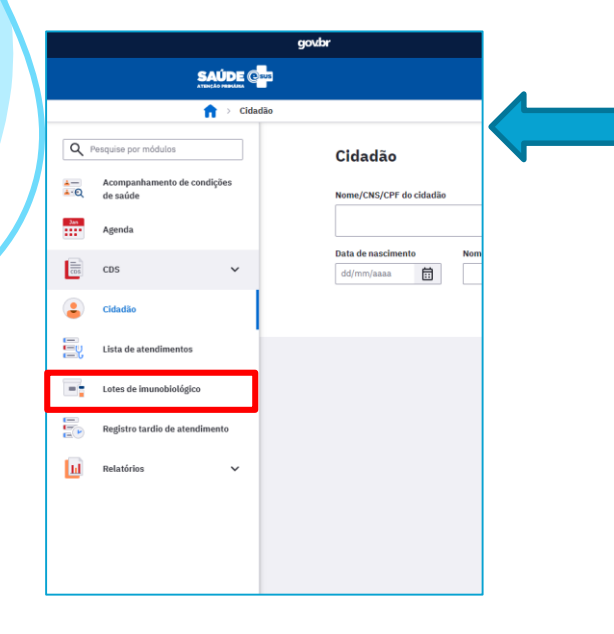

## Como identificar se há lotes cadastrados errados?

No ESUS, clicar no módulo LOTES DE IMUNOBIOLÓGICOS.

| - residence ) | por lote, imunobiológico ou fabricante Mos | strar lotes inativos                |                    | + Cadastrar lot       |
|---------------|--------------------------------------------|-------------------------------------|--------------------|-----------------------|
| Lote 🗘        | Fabricante 🗘                               | Imunobiológico 🗘                    | Data de validade 🗘 |                       |
| 0379G105      | SERUM INSTITUTE OF INDA LTD.               | BCG - BCG                           |                    | <i>I</i> <sup>®</sup> |
| 2330L004D     | SERUM INSTITUTE OF INDA LTD.               | dT - Dupla adulto                   | Ø 31/01/2023       | l° :                  |
| 195VFA013Z    | FIOCRUZ -FUNDAÇÃO OSWALDO CRUZ             | FA - Febre amarela                  | S 31/05/2022       | 0°                    |
| 200039        | BUTANTAN                                   | HAped - Hepatite A Pediátrica       | 02/02/2022         | 0° :                  |
| 190202        | FUNDAÇÃO BUTANTAN                          | HPV Quadri - HPV Quadrivalente      | 06/05/2022         | D° .                  |
| U6967AB       | SANPASTEUR                                 | MenACWY - Meningocócica ACWY        |                    | D° .                  |
| T1B261V       | FUNDACAO OSWALDO CRUZ                      | VIP - Poliomielite inativada        | S1/03/2022         | 0° :                  |
| T18731V       | FUNDAÇÃO OSWALDO CRUZ                      | VIP - Poliomielite inativada        | ⊗ 31/03/2022       | 0°                    |
| 30A1122       | FUNDACAO OSWALDO CRUZ                      | VOP - Poliomielite oral (Bivalente) | ◊ 14/09/2021       | 0° :                  |
| 0159N015      | SERUM INSTITUTE OF INDA LTD.               | SCR - Triplice viral                |                    | 1 :                   |

Aparecerá a listagem de todos os lotes já cadastrados. Caso necessite editar algum lote, clicar no ícone 🖋 .

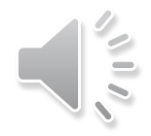

#### Os campos LOTE, FABRICANTE e VALIDADE ficarão disponíveis para edição.

| Editar lote de imunobiol | iditar lote de imunobiológico    |                   |   |                    |          |        |  |  |  |  |
|--------------------------|----------------------------------|-------------------|---|--------------------|----------|--------|--|--|--|--|
| Lote *                   | Fabricante *                     | Imunobiológico    |   | Data de validade * |          |        |  |  |  |  |
| 2330L004D X              | SERUM INSTITUTE OF INDA LTD. 🗙 🗸 | dT - Dupla adulto | ~ | 31/01/2023         | $\times$ | ⊟      |  |  |  |  |
|                          |                                  |                   |   | Cancelar           | S        | Salvar |  |  |  |  |

Editar as informações conforme a nota de fornecimento (disponibilizada pelo Núcleo de Imunizações no momento da entrega das vacinas) para o cadastro correto do FABRICANTE.

| Editar lote de imunobioló | ógico        |     |                   |   |                    |        |
|---------------------------|--------------|-----|-------------------|---|--------------------|--------|
| Lote *                    | Fabricante * |     | Imunobiológico    |   | Data de validade * |        |
| 2330L004D X               | S.INDIA      | × × | dT - Dupla adulto | ~ | 31/01/2023         | × 🗄    |
|                           |              |     |                   |   | Cancelar           | Salvar |

Após as correções, clicar em SALVAR.

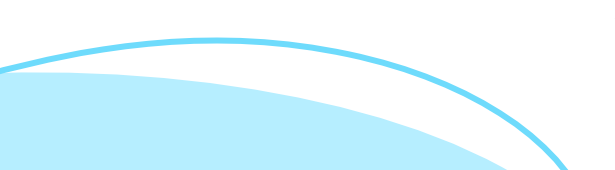

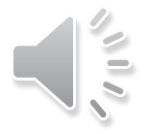

Caso a mensagem abaixo apareça, não será possível realizar a edição, pois já foi feito o cadastro correto do lote em outro momento.

| Editar lote de imunobiológic                                               | :0           |     |                   |        |                    |   |       |
|----------------------------------------------------------------------------|--------------|-----|-------------------|--------|--------------------|---|-------|
| Lote *                                                                     | Fabricante * |     | Imunobiológico    |        | Data de validade * |   |       |
| 2330L004D X                                                                | S.INDIA      | × × | dT - Dupla adulto | $\sim$ | 31/01/2023         | × | ⊟     |
| Já existe um registro com o<br>mesmo Imunobiológico, Lote e<br>Fabricante. |              |     |                   |        |                    |   |       |
|                                                                            |              |     |                   |        | Cancelar           | S | alvar |

Infelizmente os registros de vacinação realizados com este lote incorreto não contabilizarão para as coberturas vacinais.

### POR ISSO A IMPORTÂNCIA DA CONFERÊNCIA DOS DADOS DO LOTE ANTES DE SUA INCLUSÃO

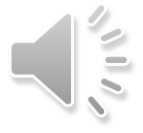

Materiais de apoio disponíveis no site da Vigilância em Saúde > Imunizações: <u>https://prefeitura.poa.br/sms/vigilancia-em-saude/imunizacoes</u>

Ou através da leitura do QRcode na câmera de seu celular:

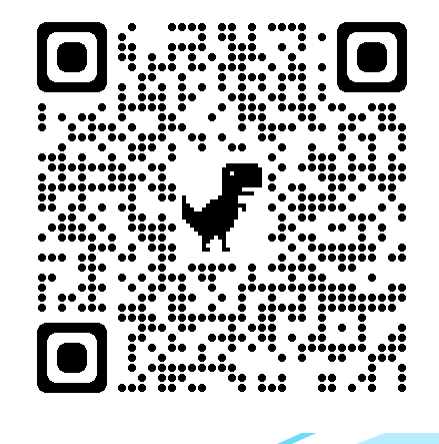

## **Obrigada!**

NI Zona Sul: 3289-2458/3289-2457 vacinapoa@gmail.com

NI Zona Norte: 3289-5020/3289-5021 vacinapoazn@gmail.com

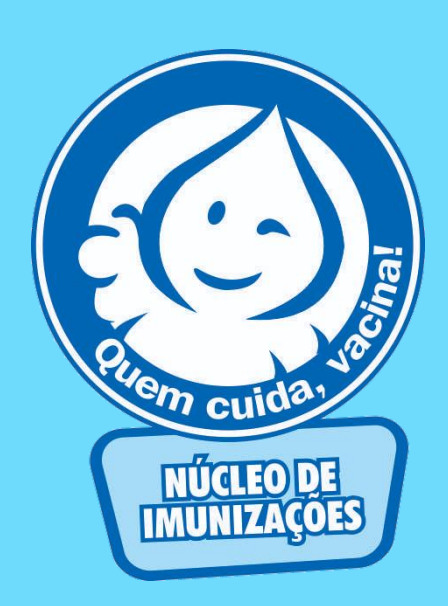